Deltek Smartphone Application instructions:

- 1. Locate/Install the Deltek T&E for Vantagepoint from the corresponding store for your smartphone (i.e. Apple, Google Play).
- 2. Once installed, the following pages will provide steps for linking the application to Deltek and using the application to enter time and expenses.

When the application requests the server name, please use the Touch Time link <u>underlined</u> in **Red** shown in the image.

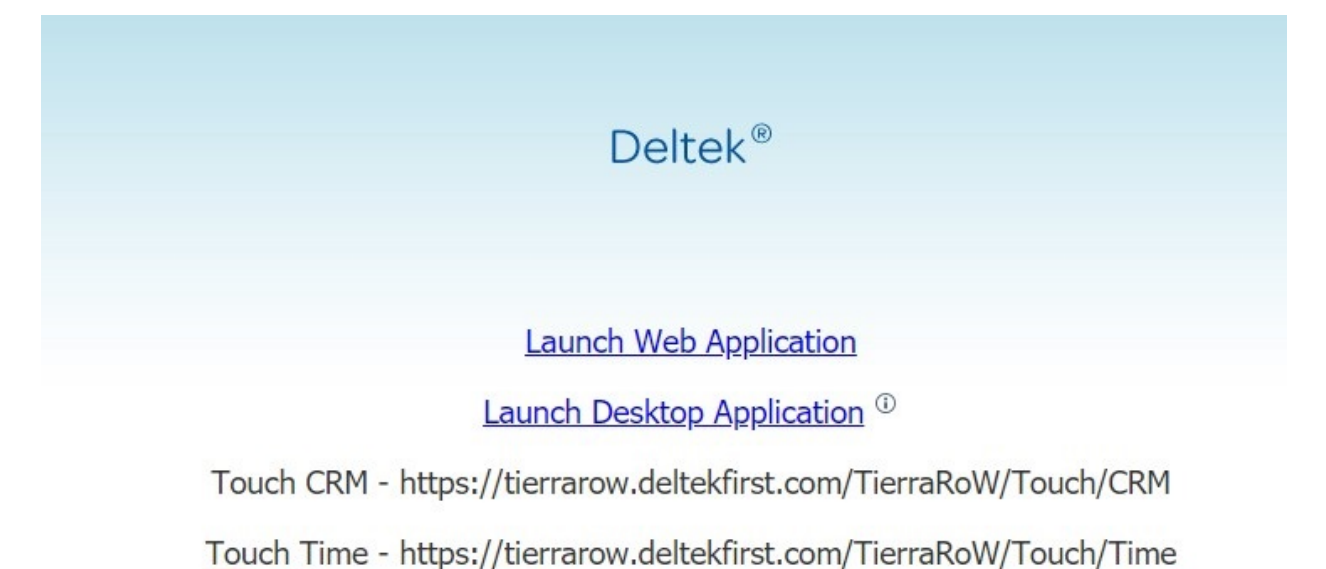

User ID: <Your Username for Deltek>

Password: <The password you use to login to Deltek>

Database: <TierraRoW>

PIN: <4 digit code of your choosing> / (Pin is not recoverable)

# Deltek Vantagepoint Time Series: Mobile/Touch App Time Settings

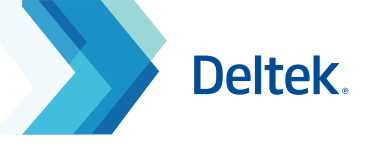

# **Mobile Requirements**

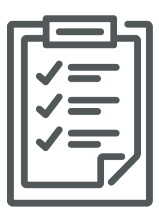

The **Touch Time & Expense** application supports mobile devices that run on the following operating systems:

- Apple iOS 9.0 and higher
- Android 4.4 and higher
- Windows Phone 8.1 and higher

# Log On

- 1. Tap **Deltek T&E** app icon.
- 2. On your first login, accept **Terms and Use of Service** and **Usage Statistics Tracking**.
- 3. Enter your organization's Touch Server URL or the Deltek Cloud URL.
- 4. Tap Connect.
- 5. Tap the **User ID** and **Password** fields to enter corresponding values.
- 6. Tap the **Database** field, scroll through the list, tap a database, and tap **Done**.
- 7. Enter a four-digit **PIN** code which you will use on your succeeding logins.

# Log Out

### Automatically

The application logs you out when it has been idle for a period of time.

### Manually

Take one of the following actions:

- Press the **Home** button of your device.
- Tap 📃 and tap **Log Out**. You will enter your PIN or password on your next login.
- Tap 📃 and tap **Settings**. Tap **Log Out**.

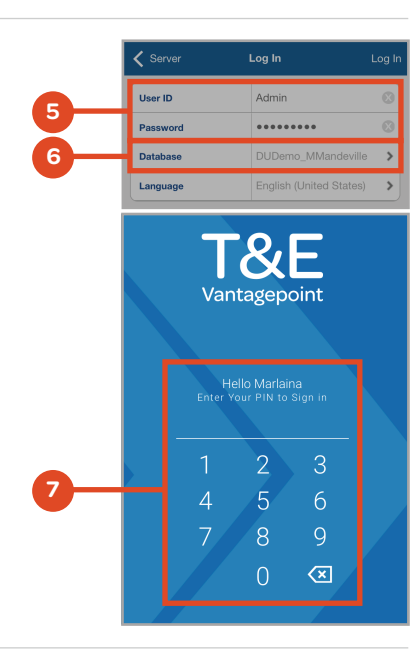

# Settings

To access, tap the 📃 icon then tap **Settings**.

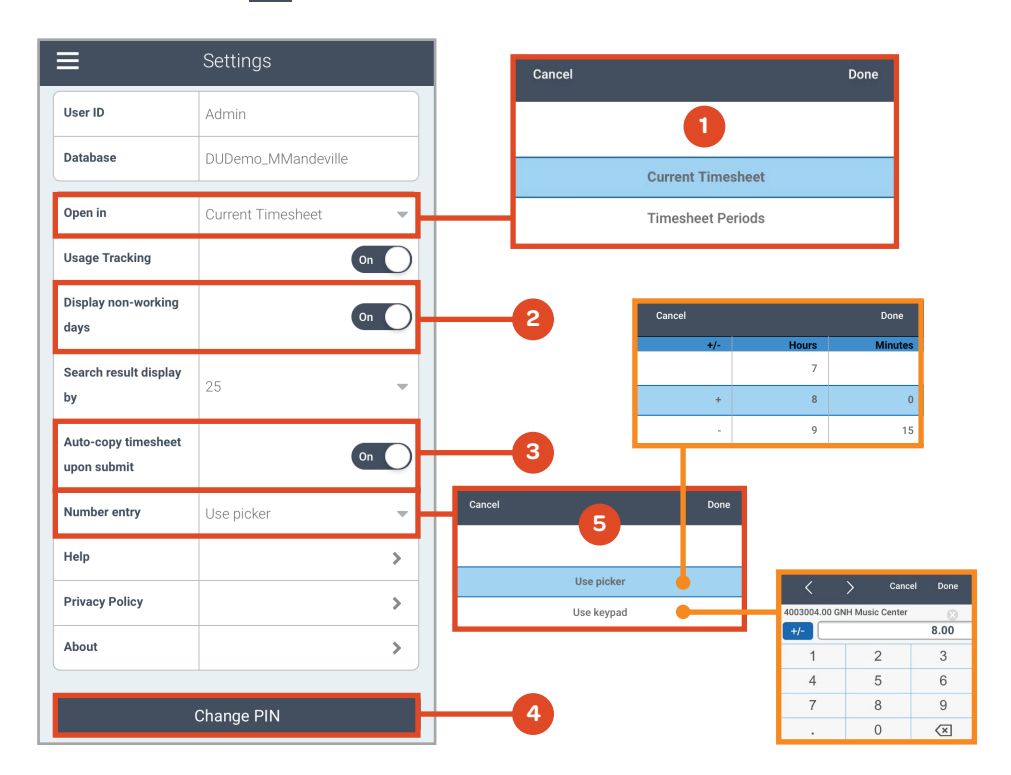

- 1. Select whether the application opens on the **Current Timesheet** or **Timesheet Periods** selection screen.
- 2. Slide **ON** to show non-working days on Timesheet.
- 3. Slide **ON** to automatically copy lines into next timesheet upon submit. Hours and comments are not copied.
- 4. Change your **PIN** login at any time.
- 5. Select how you want number entry fields displayed on your Timesheet: **Picker** or **Keypad**.

### Forget Me On This Device

If you do not want the application to remember your credentials and favorites, tap **Forget Me on this Device**. All user settings and favorites will be lost. Use this option to log in using a different User Name and Database.

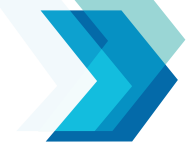

### **Timesheet Entry Steps**

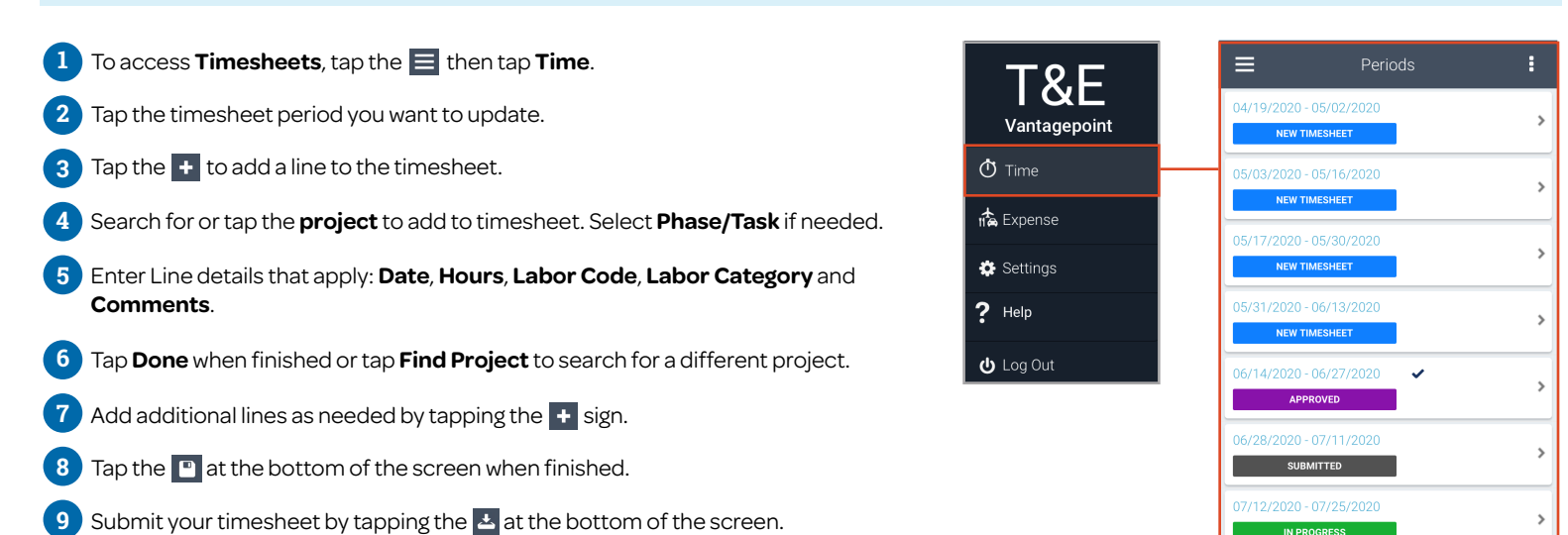

View Options

### **3 Ways to View Your Timesheets**

To access, tap the **Ellipsis** icon.

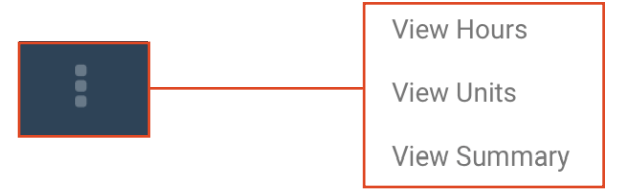

### **Options Within the Summary View**

By Day

#### By Project

| Times                   | heet Summary                               | /          | :                              | 📃 Timesheet                                                       | Summary                                    |         | :                              |
|-------------------------|--------------------------------------------|------------|--------------------------------|-------------------------------------------------------------------|--------------------------------------------|---------|--------------------------------|
| 07/12/2020 - 07/25/2020 | Total:<br>Regular:<br>Overtime<br>Overtime | e:<br>e 2: | 83:00<br>80:00<br>3:00<br>0:00 | 07/12/2020 - 07/25/2020                                           | Total:<br>Regular:<br>Overtime<br>Overtime | :<br>2: | 83:00<br>80:00<br>3:00<br>0:00 |
| Day Projec              | ct Unit                                    | ,          | Audit                          | Day Project                                                       | Unit                                       | A       | udit                           |
| Date                    | Reg                                        | от         | 0T2                            | Project                                                           | Reg                                        | от      | OT2                            |
| )7/12 - Sunday          | 0:00                                       | 0:00       | 0:00                           | Vacation<br>None                                                  | 0:00                                       | 0:00    | 0:00                           |
| )7/13 - Monday          | 8:00                                       | 2:00       | 0:00                           | Siek Leave                                                        |                                            |         |                                |
| 07/14 - Tuesday         | 8:00                                       | 0:00       | 0:00                           | None                                                              | 0:00                                       | 0:00    | 0:00                           |
| )7/15 - Wednesday       | 8:00                                       | 0:00       | 0:00                           | Holiday<br>None                                                   | 0:00                                       | 0:00    | 0:00                           |
| 07/16 - Thursday        | 8:00                                       | 0:00       | 0:00                           | Admin                                                             |                                            |         |                                |
| )7/17 - Friday          | 8:00                                       | 0:00       | 0:00                           | Administrative                                                    | 3:00                                       | 0:00    | 0:00                           |
| )7/18 - Saturday        | 0:00                                       | 0:00       | 0:00                           | 4006009.00 ABC Plaza Study<br>000 Feasibility Study               | 8:00                                       | 2:00    | 0.00                           |
| 07/19 - Sunday          | 0:00                                       | 0:00       | 0:00                           | 06A Design/Architect<br>Principals                                | 8.00                                       | 2.00    | 0.00                           |
| )7/20 - Monday          | 8:00                                       | 0:00       | 0:00                           | 4035007.00 West End Women's                                       |                                            |         |                                |
| )7/21 - Tuesday         | 8:00                                       | 1:00       | 0:00                           | Hospital<br>06A Design/Architect<br>Principale                    | 30:00                                      | 0:00    | 0:00                           |
| 17/22 - Wednesday       | 8:00                                       | 0:00       | 0:00                           |                                                                   |                                            |         |                                |
| )7/23 - Thursday        | 8:00                                       | 0:00       | 0:00                           | 4003004.00 GNH Music Center<br>06A Design/Architect<br>Principals | 39:00                                      | 1:00    | 0:00                           |

### Projects

### **Finding a Project**

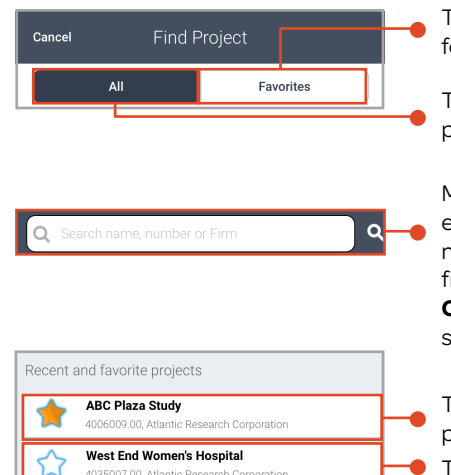

# Tap **Favorites** button to filter for only Favorite projects.

Tap **All** button to filter for all projects.

Manually search for project by entering part of a name, number or client in the **Search** field. When list appears, tap **Continue Search on Server** to search more projects.

Tap the **STAR** to mark the project as a FAVORITE.

Tap the **STAR** again to de-select.

#### Copying Resource Planning Assignments onto Your Timesheet

Tap the **Assignments** button to view and select projects for which you have resource planning assignments.

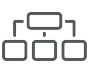

Selected projects display on your timesheet with phase, task, and labor code.

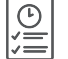

Hours must be entered manually.

Information: The Assignments button will display on the Find Project screen if you use Vantagepoint Resource Planning.

### **Timesheet Hours**

#### **Entering Hours**

- Hours entered directly on Timesheet are REGULAR hours only.
- To enter OVERTIME hours, Start/End times, or select a different Labor Code, Labor Category, Payroll Tax Locale or Comments, tap anywhere else on the line.
- Lines with Overtime hours will display **OT** on the Timesheet.

| Timesheet Hours                     |                         |                      |         |         |     |         |          |          |  | Cancel                                    |        | Edit Line             |  |
|-------------------------------------|-------------------------|----------------------|---------|---------|-----|---------|----------|----------|--|-------------------------------------------|--------|-----------------------|--|
| 07/12/2020 - 07/25/2020 IN PROGRESS |                         |                      |         |         |     |         |          | SS       |  | ABC Plaza Study<br>Project No. 4006009.00 |        |                       |  |
| un                                  | Mon                     | Tue                  | Wed     | Thu     | Fri | Sat     | Sun      | Mon      |  | Phase                                     |        | 000 Feasibility Study |  |
| Ζ                                   | 13                      | 14                   | 15      | 16      | 17  | 18      | 19       | 20       |  | Date                                      |        | 07/16/2020            |  |
|                                     |                         |                      |         |         |     | Total H | ours: 18 | 3.00     |  | Regular Hou                               | ırs    | 8                     |  |
| V                                   | acation                 |                      |         |         |     |         | 0        |          |  | Overtime                                  |        | 2                     |  |
| v                                   | deation                 |                      |         |         |     |         | 0        | <u>́</u> |  | Overtime 2                                |        | 0                     |  |
| S                                   | lick Leav               | /e                   |         |         |     |         | 0        | >        |  | Labor Code                                |        | 06A                   |  |
|                                     |                         |                      |         |         |     |         |          |          |  | Labor Categ                               | jory   | Principals            |  |
| 4                                   | 006009                  | .00 AB               | C Plaza | a Study |     | 1       | 0.00     |          |  | Payroll Tax                               | Locale | Massachusetts         |  |
| 0                                   | 100 Feasi<br>16A, Princ | bility Stu<br>sipals | ıdy     |         |     |         | OT       |          |  | Comments                                  |        |                       |  |

### Copying a Timesheet Line

Choose either one of the following ways to copy a Timesheet Line:

Touch and hold the line until **Copy Line** displays, and tap it.

Tap the timesheet line to display the Edit Line screen, and tap Copy Timesheet Line.

4003004.00 GNH Music Copy Line Copy Line Copy

### **Deleting a Timesheet Line**

Choose either one of the following ways to delete a Timesheet Line: 2 Tap either **Delete time for all Projects** or **Delete time on this day only**. Swipe across the selected line in either direction **Deltek Vantagepoint** (left-to-right or right-to-left), and tap Delete. Would you like to remove time from all days 4003004.00 GNH Music Center Delete > H on this Project or just time from this day? 06A, Principals Delete time for all Projects Tap the line to display the Edit Line screen, and tap Remove from Timesheet. Delete time on this day only **Remove from Timesheet** Cancel

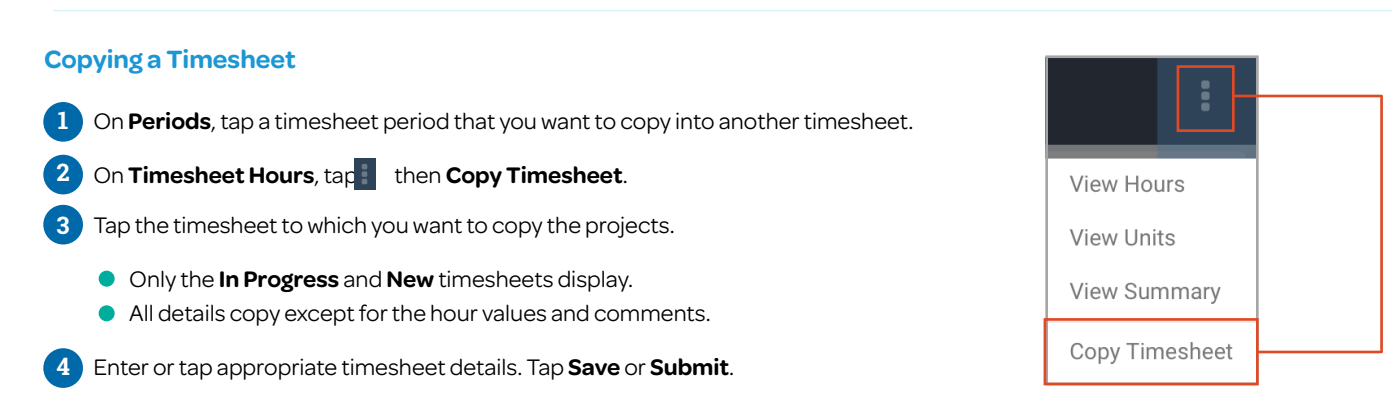

# Mobile/Touch App Expense Entry

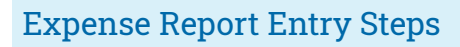

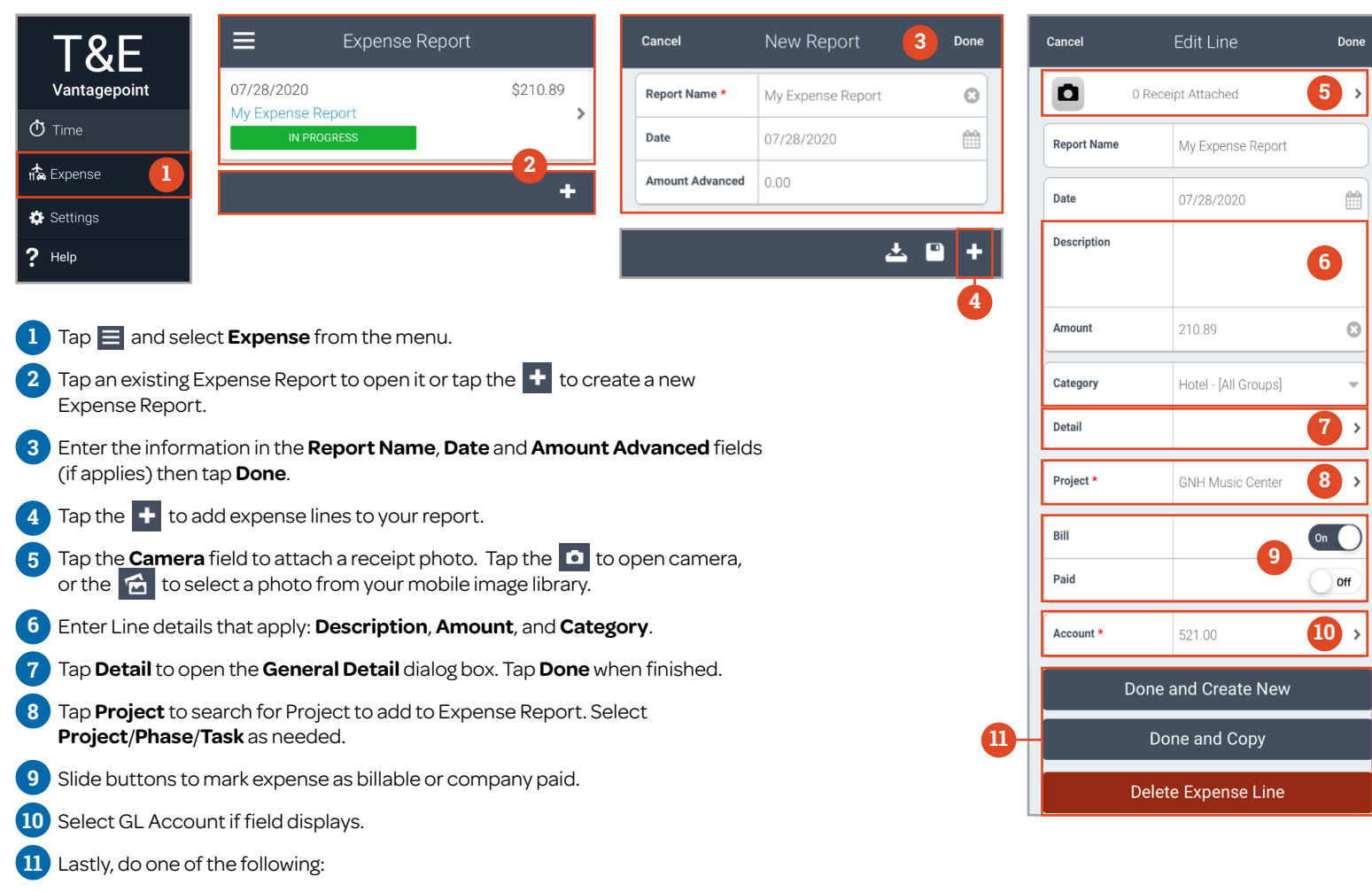

- Tap Done to complete the line.
- Tap **Done and Create New** to start a new expense report line.
- Tap **Done and Copy** to copy the line details to a new expense line.
- Tap **Delete Expense Line** to remove the current line from the expense report.

### **Finding Projects**

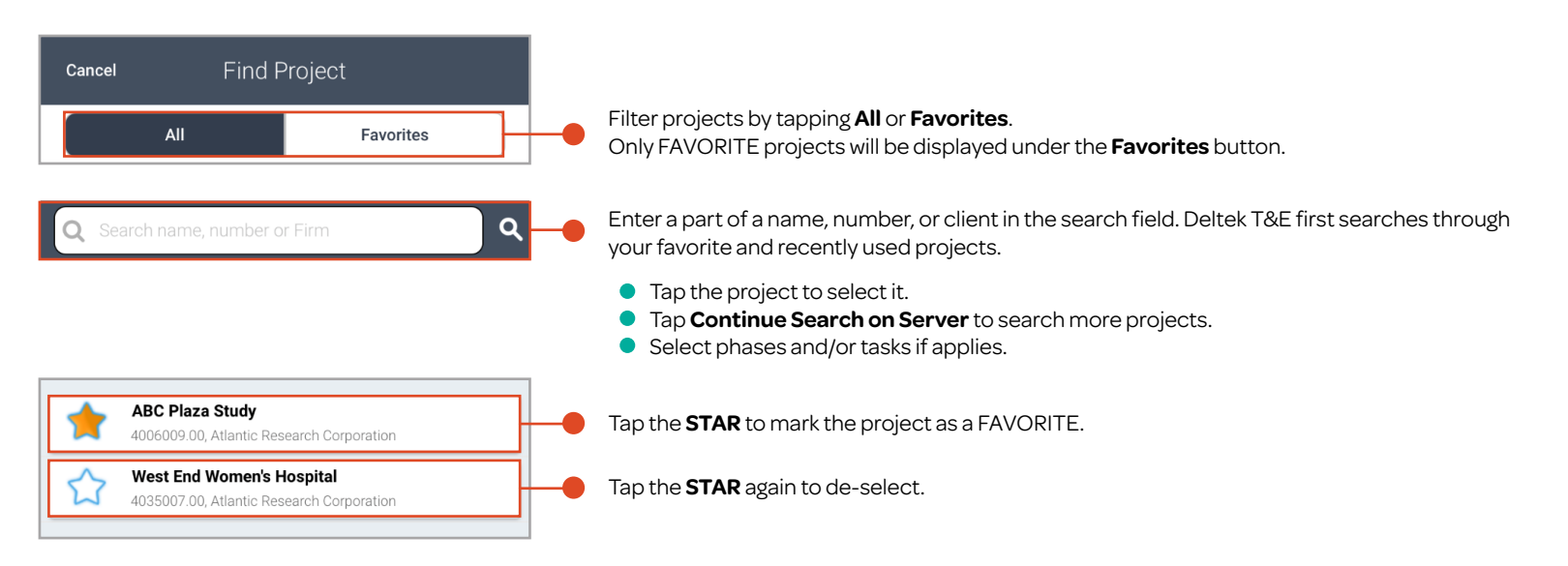

## **Editing Existing Lines**

| Expense Report                                           |   | :       | Expen<br>1.    | ise Lines<br>07/28/2020 |    |            | 210.89     | >              | 4003004.00 GNH Music Ct Copy Line 0 |   |                                                                                                |
|----------------------------------------------------------|---|---------|----------------|-------------------------|----|------------|------------|----------------|-------------------------------------|---|------------------------------------------------------------------------------------------------|
| Report Name *                                            | M | /ly Exp | Copy Expense F | Report                  | 2. | 07/28/2020 |            |                | 54.76                               | > |                                                                                                |
| Date                                                     |   | 7/28/2  | Delete Expense | Report                  | 3. | 07/28/2020 | Taxi       |                | 36.45                               | > |                                                                                                |
| Select Expense                                           |   | Report  |                |                         |    |            |            |                | •                                   |   |                                                                                                |
| Tap the <b>Options</b> icon to copy, delete, or select a |   |         |                |                         |    |            | Tap on the | e line to edit |                                     |   | To copy an expense line, touch and hold the line until <b>Copy Line</b> displays, then tap it. |

Yes

○ No

USE INTELLIGENT CHARACTER RECOGNITION (ICR) IN MOBILE T&E

different expense report.

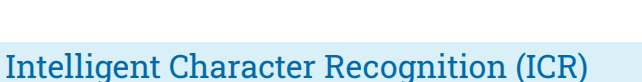

### **Enabling ICR in Settings**

Enable ICR in Settings > Expense > Options. This turns it on for ALL Users!

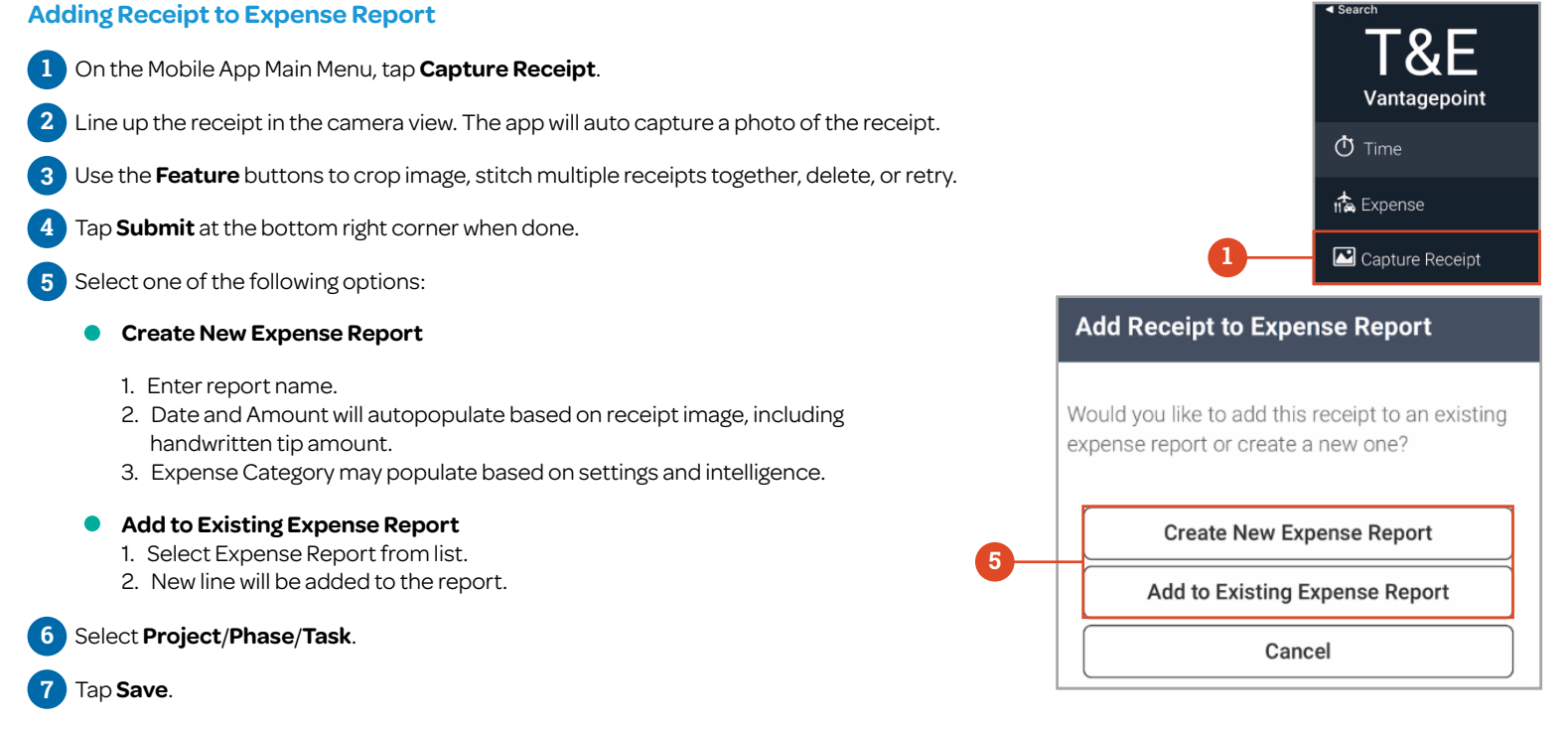

#### Adding Additional Receipts to an Existing Expense Report

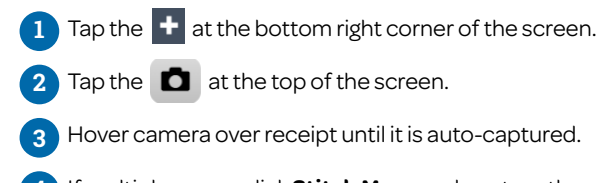

If multiple pages, click Stitch More and capture the additional pages.

Tap Submit. New line will be added to existing receipt. 5